# PREGRADO VIRTUAL

¿Como restringir accesos a una actividad o recurso?

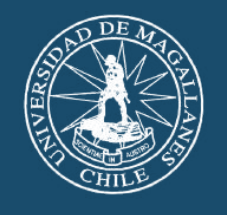

Universidad de Magallanes

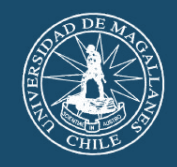

# El **primer paso** para poder restringir acceso a alguna actividad o recurso es activar la edición.

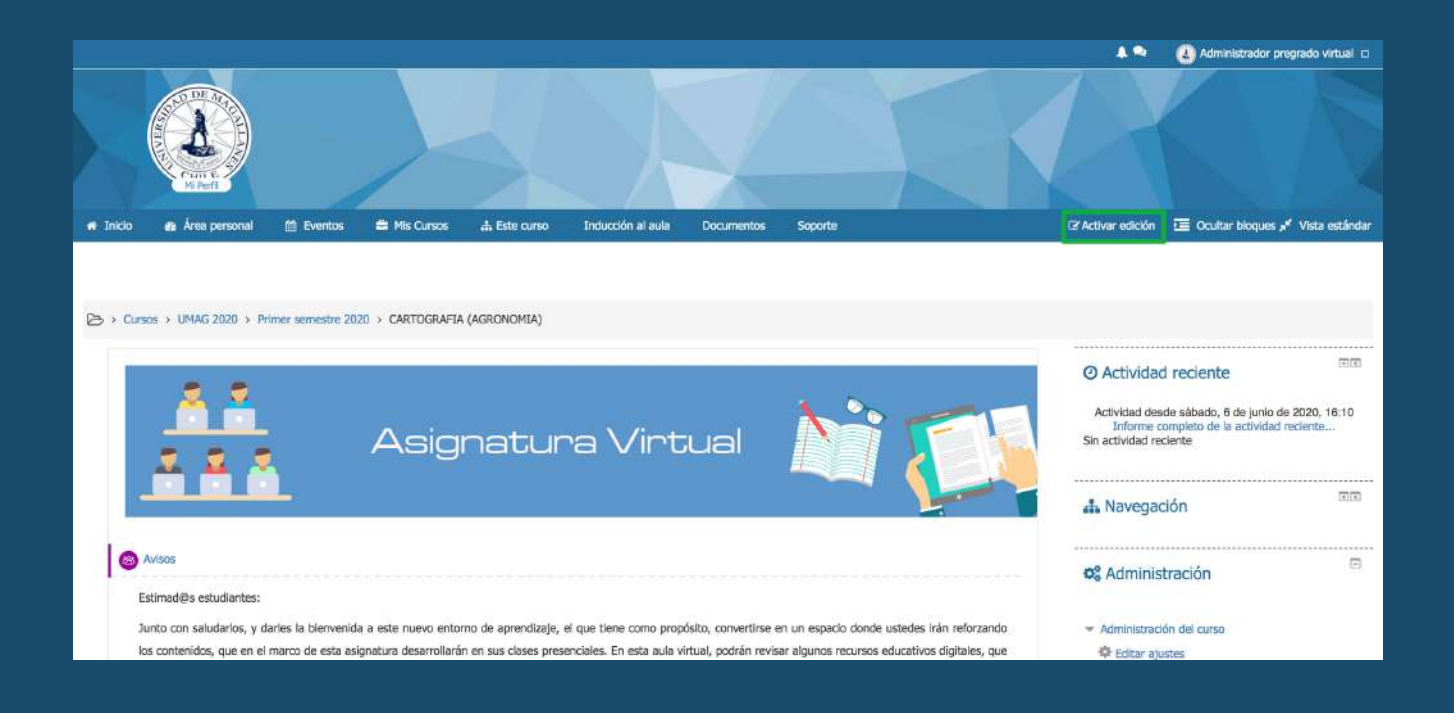

## Luego nos dirigimos a la actividad o recurso que deseamos restringir el acceso y presionamos editar ajustes.

| 👻 🚳 Foro 🖉                      |       | Editar * 👤                                              | 5       |
|---------------------------------|-------|---------------------------------------------------------|---------|
| Descripción                     |       | Editar ajustes                                          |         |
|                                 | 🕂 Aña | <ul> <li>Mover a la derecha</li> <li>Ocultar</li> </ul> | curso   |
| Unidad 3 🖉                      |       | C Duplicar                                              | ditor.* |
|                                 |       | 14 Asignar roles                                        | untar   |
| Pecursos de la clase presencial |       | × Borrar                                                |         |

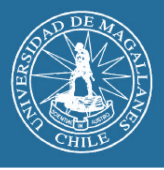

#### **Restringir acceso**

Al estar editando ajustes de una actividad o recurso se verá algo similar a lo siguiente, en donde si se fijan al final se encuentra una sección denominada "Restricciones de acceso".

| Actualizando Foro                                                               | en Unidad 2 m         |
|---------------------------------------------------------------------------------|-----------------------|
| Actualization 010                                                               |                       |
| - General                                                                       |                       |
| Nombre del foro +                                                               | Foro                  |
| Descripción                                                                     |                       |
|                                                                                 | Lessinguon            |
| Muestra la descripción en la página                                             | 8                     |
| del curso                                                                       |                       |
| Tipo de foro 🛞                                                                  | Fora pera uso general |
| <ul> <li>Adjuntos y recuento de p</li> <li>Suscripción y seguimiente</li> </ul> | alabras               |
| Bloqueando discusión                                                            |                       |
| Umbral de mensajes para                                                         | a bloqueo             |
| Calificación                                                                    |                       |
| Calificaciones                                                                  |                       |
| <ul> <li>Ajustes comunes del mód</li> </ul>                                     | dulo                  |
| Restricciones de acceso                                                         |                       |
| Finalización de actividad                                                       |                       |
| Marcas                                                                          |                       |
| Competencias                                                                    |                       |

Presionamos la sección y nos aparecerá un botón para crear restricciones

Restricciones de acceso
 Ninguno
 Añadir restricción ...

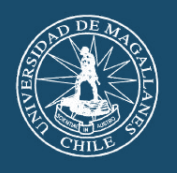

## Si presionamos el botón "Añadir restricción", tendremos el siguiente menú,

|       | Añadir restricción                                                                            | I                          |
|-------|-----------------------------------------------------------------------------------------------|----------------------------|
|       | Finalización de actividad                                                                     |                            |
|       | Los estudiantes deben (o no) completar alguna actividad.                                      |                            |
|       | Fecha                                                                                         |                            |
|       | Prevenir el acceso hasta (o desde) una fecha y hora predeterminada                            |                            |
|       | Calificación                                                                                  |                            |
|       | Los alumnos deben lograr una calificación<br>específica.                                      |                            |
|       | Grupo                                                                                         |                            |
|       | Permitir sólo a estudiante que pertenezcan<br>a un determinado grupo o a todos los<br>grupos. |                            |
|       | Agrupamiento                                                                                  |                            |
|       | Permitir sólo a estudiantes que<br>pertenezcan a un grupo asociado a un<br>agrupamiento.      |                            |
|       | Perfil de usuario                                                                             |                            |
|       | Control de acceso basado en los campos<br>del perfil de usuario.                              |                            |
| y mos | Conjunto de restricciones                                                                     |                            |
|       | Añadir un conjunto de restricciones que se<br>deben aplicar en su conjunto.                   |                            |
|       | Cancelar                                                                                      | ano nay campos obligatorio |
|       |                                                                                               |                            |

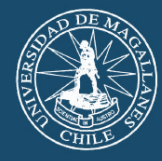

#### Restricción de acceso: finalización de actividad

Esta restricción, es para que una actividad o recurso sea accesible, después de que otra actividad sea marcada como finalizada

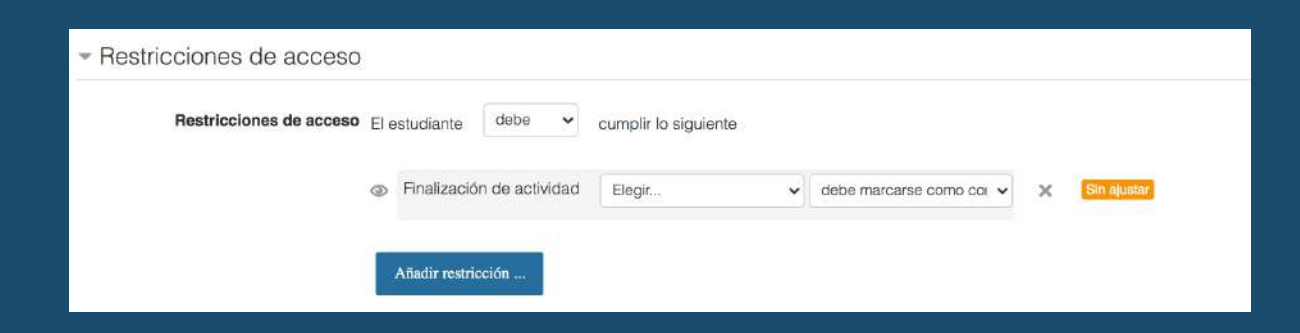

Para ello la otra actividad que es la que determina si se abre o no esta actividad, debe tener configurada la sección "Finalización de actividad".

| - Finalización de actividad |                                                                           |
|-----------------------------|---------------------------------------------------------------------------|
| Rastreo de finalización     | Mostrar la actividad como completada cuando se cumplan las condiciones    |
| Requerir ver                | El estudiante debe ver esta actividad para finalizarla                    |
| Requerir calificación (?)   | El estudiante debe recibir una calificación para finalizar esta actividad |
| Requerir mensajes           |                                                                           |
|                             | El usuario debe enviar debates o réplicas:                                |
| Requerir debates            |                                                                           |
|                             | El usuario debe crear debates:: 1                                         |
| Requerir réplicas           |                                                                           |
|                             | El usuario debe enviar réplicas: 1                                        |
| Se espera finalizar en      |                                                                           |
|                             | 5 • agosto • 2020 • 15 • 19 • 🛗 🗆 Habilitar                               |

https://pregradovirtual.umag.cl

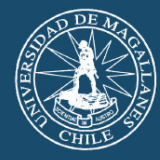

#### Restricción de acceso: finalización de actividad

La restricción cuenta con 4 partes,

1.-El estudiante debe o no cumplir lo siguiente condición.

2.-El ojo que se encuentra a la izquierda, este permite que se oculte la actividad si no se cumple la restricción (Cuando se encuentra tachado), si no se encuentra tachado y esta normal la actividad es visible pero no se podría ingresar hasta cumplir con la condición..
3.-Actividad que debe cumplir la condición.

4.-La condición, sobre la finalización de la actividad.

|                   | El estudiante | 0000        | •   | cumplir lo siguiente |                                                                                                    |
|-------------------|---------------|-------------|-----|----------------------|----------------------------------------------------------------------------------------------------|
|                   |               |             |     | Actividad            | Condicion                                                                                                    |
| Si el ojo tachado | S Finalizació | n de activi | dad | Presentación genialy | <br>debe marcarse como completada                                                                                                    |
| a condicion.      |               |             |     |                      | debe estar completa con calificación de aprobado<br>debe estar completa con calificación de aprobado<br>debe estar completa con calificación de suspenso |

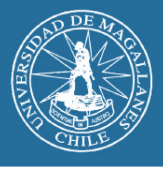

#### Restricción de acceso: Fecha

Esta restricción, es para que una actividad o recurso sea accesible, después de cumplir con cierta fecha.

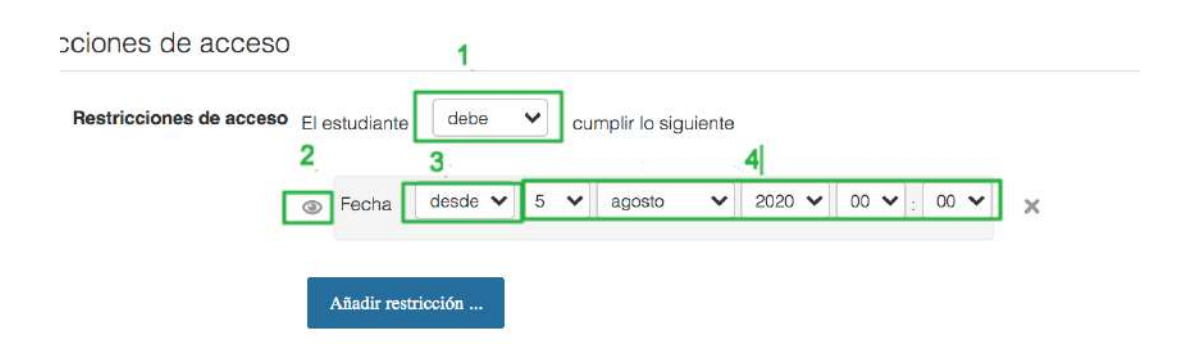

La restricción cuenta con 4 partes,

1.-El estudiante debe o no cumplir la siguiente condición.

2.-El ojo que se encuentra a la izquierda, Si esta tachado este permite que **se oculte la actividad si no se cumple la** 

**restricción**, si no se encuentra tachado y esta normal la actividad es visible pero **no se podría ingresar** hasta cumplir con la condición..

3.-Indicar si la condición es **desde** la fecha o **hasta** la fecha indicada.

4.-Indicar la fecha y hora de la condición.

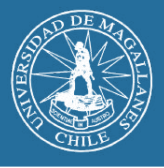

#### Restricción de acceso: Calificación

Esta restricción, es para que una actividad o recurso sea accesible, después de que otra actividad sea aprobada con cierta calificación.

| Restricciones de acceso El | estudiante   | debe 🖌 cum    | nplir lo siguiente |   |   |
|----------------------------|--------------|---------------|--------------------|---|---|
|                            | Calificación | Prueba        | ~                  | 3 |   |
|                            | debe s       | <b>er≥</b> 60 |                    | % | 4 |
| 2                          | 🗌 debe s     | er <          |                    | % | × |

La restricción cuenta con 4 partes,

1.-El estudiante **debe o no cumplir la siguiente condición.** 

2.-El ojo que se encuentra a la izquierda, Si esta tachado este permite que **se oculte la actividad si no se cumple la** 

**restricción**, si no se encuentra tachado y esta normal la actividad es visible pero **no se podría ingresar** hasta cumplir con la condición.

3.-Indicar la actividad que debe cumplir la condición de calificación.

4.-Indicar el intervalo de porcentaje en el que se debe encontrar la calificación.

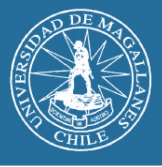

#### Restricción de acceso: Grupo

Esta restricción, es para que una actividad o recurso sea accesible, cuando una persona pertenezca a un grupo. Para ello debe haber creado grupos con anticipación (Revise el manual ¿Cómo crear grupos o agrupamientos?)

| icciones de acceso      |               | 1       |        |           |             |
|-------------------------|---------------|---------|--------|-----------|-------------|
| Restricciones de acceso | El estudiante | debe    | v cump | olir lo s | iguiente    |
| 2                       | Grupo         | Elegir  | ~      | ×         | Sin ajustar |
|                         | Añadir rest   | ricción |        |           |             |

La restricción cuenta con 3 partes,

1.-El estudiante **debe o no cumplir la siguiente condición.** 

2.-El ojo que se encuentra a la izquierda, Si esta tachado este permite que **se oculte la actividad si no se cumple la restricción**, si no se encuentra tachado y esta normal la actividad es visible pero **no se podría ingresar** hasta cumplir con la condición..

3.-Indicar el grupo.

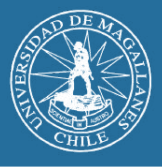

#### Restricción de acceso: Agrupamientos

Esta restricción, es para que una actividad o recurso sea accesible, cuando una persona pertenezca a un agrupamiento Para ello debe haber creado grupos y agrupamientos con anticipación (Revise el manual ¿Cómo crear grupos o agrupamientos?)

| cciones de acceso          |               | 1      |         |           |             |
|----------------------------|---------------|--------|---------|-----------|-------------|
| Restricciones de acceso El | estudiante    | debe   | ~       | cumplir I | o siguiente |
| 2 @                        | Agrupamie     | ento E | legir 🔨 | ×         | Sin ajustar |
| I                          | Añadir restri | cción  |         |           |             |

La restricción cuenta con 3 partes,

1.-El estudiante **debe o no cumplir la siguiente condición.** 

2.-El ojo que se encuentra a la izquierda, Si esta tachado este permite que **se oculte la actividad si no se cumple la restricción**, si no se encuentra tachado y esta normal la actividad es visible pero **no se podría ingresar** hasta cumplir con la condición..

3.-Indicar el agrupamiento.

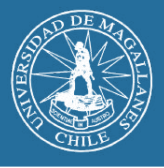

#### Restricción de acceso: Perfil de usuario

Esta restricción, es para que una actividad o recurso sea accesible, cuando una persona cumpla con cierto criterio de datos.

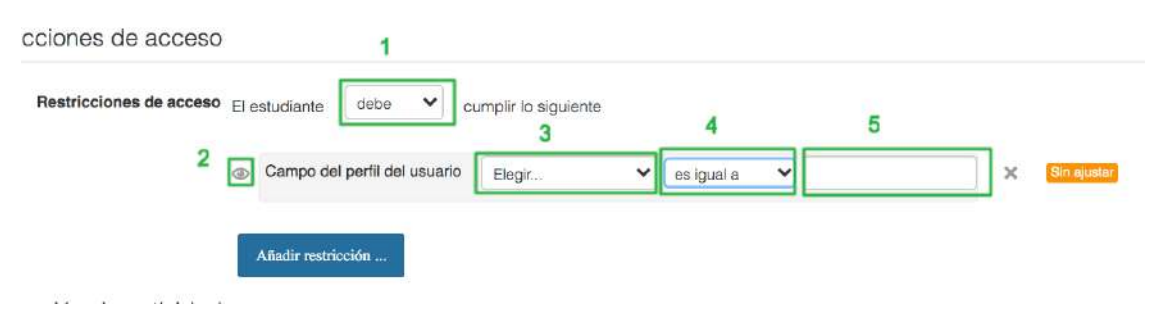

La restricción cuenta con 5 partes,

1.-El estudiante debe o no cumplir la siguiente condición.
2.-El ojo que se encuentra a la izquierda, Si esta tachado este permite que se oculte la actividad si no se cumple la restricción, si no se encuentra tachado y esta normal la actividad es visible pero no se podría ingresar hasta cumplir con la condición..

3.-Campo que tomaremos para la restricción entre ellos se encuentra: Apellido, Ciudad, Nombre, dirección de correo entre otros.. Se sugiere un campo único como lo sería el correo.
4.-Que se debe preguntar sobre el campo anteriormente señalado: Si es igual a, si contiene, si no contiene, si comienza con, si termina en, si está vacío o si no está vacío.
5.-Campo rellenable para poder terminar de hacer la condición.

5.-Campo rellenable para poder terminar de hacer la condición.
ej:
3 4 5

345Dirección de correoes igual amarisali@umag.cl

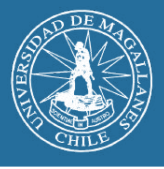

#### Restricción de acceso: Conjunto de restricciones

Esta restricción, es para que una actividad o recurso sea accesible, cuando cumpla un conjunto de restricciones que son las que ya se mencionaron anteriormente en este documento.

| _ | El estudiante debe cumplir lo siguiente 4                                              |
|---|----------------------------------------------------------------------------------------|
| 2 | El estudiante debe v cumplir todas v las siguientes restricciones                      |
|   | Campo del perfil del usuario Dirección de correo 🗸 es igual a 🗸 andrea.salinas@urnag 🗙 |
|   | 4.1<br>Fecha desde v 5 v agosto v 2020 v 00 v 00 v 6                                   |
|   |                                                                                        |
|   | A Badir metriooión                                                                     |

La restricción cuenta con 6 partes,

1.-El estudiante **debe o no cumplir la siguiente condición.** 

2.-El ojo que se encuentra a la izquierda, Si esta tachado este permite que **se oculte la actividad si no se cumple la restricción**, si no se encuentra tachado y esta normal la actividad es visible pero **no se podría ingresar** hasta cumplir con la condición..

3.-El estudiante debe o no cumplir la siguiente condición.

- 4.-Si se cumplen **todas** las condiciones o **cualquiera** de ellas.
- 4.1-Si es todas muestra un "y", si es cualquiera muestra un "o".
- 5.-Condición 1 ej: Perfil de usuario
- 6.-Condición 2 ej: Fecha

Recuerde, que hay más videos tutoriales, manuales y video talleres en el curso "Tutoriales uso de plataforma"

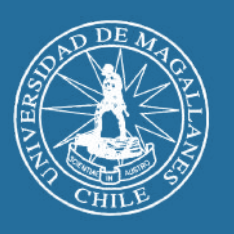

Universidad de Magallanes